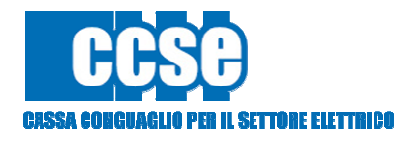

## Guida operativa Importi minimi nei data entry

Allegato 1 Circolare N.6/2015/ELT/GAS/IDR

| Circolare N.6/2015/ELT/GAS/IDR                |            |
|-----------------------------------------------|------------|
| Guida operativa Importi minimi nei data entry | 06/03/2014 |

A seguito delle disposizioni contenute nella Circolare N.6/2015/ELT/GAS/IDR riguardanti la disciplina dei c.d. "Importi minimi", si è provveduto ad aggiornare i Data Entry di Cassa conguaglio, introducendo delle modifiche alla sezione **"Gestione Riepilogativi".** 

L'utente, all'interno della pagina **"Dettaglio Riepilogativo"** (figura 1), visualizzerà il campo denominato **"Totale importo al netto"**, rappresentante l'importo complessivo originato dai modelli compilati dall'utente per il bimestre oggetto d'invio.

| Dettaglio Riepilogativo                            |                                                                     |                                                                   |   |  |  |  |
|----------------------------------------------------|---------------------------------------------------------------------|-------------------------------------------------------------------|---|--|--|--|
| Codice CCSE: 2474E<br>Anno: 2015                   | Ragione Sociale: Test DataEntry litrico<br>Tipo Periodo: BINESTRALE | Tipo Dichiarazione: DICHIARAZIONE<br>Valore Periodo: Mazzi/Aprile |   |  |  |  |
| UI1                                                |                                                                     |                                                                   |   |  |  |  |
| Numero modelli compilati                           |                                                                     | 1                                                                 |   |  |  |  |
| Totale importo                                     |                                                                     | 24.4 €                                                            |   |  |  |  |
| Totale volumi dichiarati - ACQUEDOTTO              |                                                                     | 900 m <sup>a</sup>                                                |   |  |  |  |
| Totale volum dicharati - FOGNATURA                 |                                                                     | 700 m <sup>4</sup>                                                |   |  |  |  |
| Totale volumi dichiarati - DEPURAZIONE             |                                                                     | 4500 m²                                                           |   |  |  |  |
| Totale importo - ACQUEDOTTO                        |                                                                     | 3.6 €                                                             |   |  |  |  |
| Totale importo - FOGNATURA                         |                                                                     | 28€                                                               |   |  |  |  |
| Totale importo - DEPURAZIONE                       |                                                                     | 18 €                                                              |   |  |  |  |
| UI1 Terremotati                                    |                                                                     |                                                                   |   |  |  |  |
| Totale importo terremotati                         |                                                                     | De                                                                |   |  |  |  |
| Totale volumi dichiarati terremotati - ACQUEDOTTO  |                                                                     | 0 m*                                                              |   |  |  |  |
| Totale volumi dichiarati terremotati - FOGNATURA   |                                                                     | 0 m*                                                              |   |  |  |  |
| Totale volumi dichiarati terremotati - DEPURAZIONE |                                                                     | 0 m*                                                              |   |  |  |  |
| Totale importo terremotati - ACQUEDOTTO            |                                                                     | De                                                                |   |  |  |  |
| Totale importo terremotati - FOGNATURA             |                                                                     | 0 €                                                               |   |  |  |  |
| Totale importo terremotati - DEPURAZIONE           |                                                                     | De                                                                |   |  |  |  |
| Numero modelli compilati                           |                                                                     | D                                                                 |   |  |  |  |
|                                                    |                                                                     |                                                                   |   |  |  |  |
| lotale importo al netto                            |                                                                     | 24,4 €                                                            |   |  |  |  |
| Anotondamento                                      |                                                                     | 10 E                                                              | _ |  |  |  |
| Totale importo (debito/credito)                    |                                                                     | 34,4 €                                                            |   |  |  |  |
| Totale importo (debito/credito) - Contabilizzato   |                                                                     | 259.4 €                                                           |   |  |  |  |
| Note                                               |                                                                     |                                                                   |   |  |  |  |
|                                                    |                                                                     |                                                                   |   |  |  |  |
|                                                    |                                                                     |                                                                   |   |  |  |  |
| © PDF                                              |                                                                     | <ul> <li>Salva Riepilogativo</li> </ul>                           |   |  |  |  |

Figura 1

Il campo editabile denominato "Arrotondamento" viene già utilizzato dall'utente per correggere eventuali disallineamenti tra gli importi realmente fatturati e gli importi da versare a Cassa. Questi

| Circolare N.6/2015/ELT/GAS/IDR                |            |
|-----------------------------------------------|------------|
| Guida operativa Importi minimi nei data entry | 06/03/2014 |

disallineamenti possono verificarsi per effetto degli arrotondamenti effettuati sul secondo decimale di Euro nelle singole fatture presentate agli utenti.

Il campo denominato *"Totale Importo (Debito/Credito)"* rappresenta, invece, la somma dei valori indicati nei campi *"Totale importo al netto"* e *"Arrotondamento"*. Detto importo dovrà essere versato dall'impresa o erogato dalla Cassa se pari o superiore alla soglia minima di € 250,00. Nel caso contrario, l'importo andrà a cumularsi con gli importi dei bimestri successivi fino al superamento della predetta soglia. Gli importi verranno cumulati per le dichiarazioni riconducibili al periodo compreso dal VI bimestre dell'anno N fino al V bimestre dell'anno N+1. Al V bimestre dell'anno N+1, l'importo da versare/erogare sarà regolato anche se inferiore alla soglia di € 250,00.

Il campo denominato *"Totale importo (debito/credito) – Contabilizzato"* rappresenta l'importo che nel bimestre oggetto d'invio verrà regolato.

Selezionando il pulsante *"Salva Riepilogativo"*, l'utente procederà, come di consueto, all'aggiornamento del riepilogativo con i dati inseriti nei modelli.

L'impresa potrà monitorare il contatore degli importi minimi selezionando il **"pop-up"** visualizzato nella figura 1. A seguito della selezione del predetto **"pop-up"** l'impresa visualizzerà la maschera di seguito riportata (figura 2).

| CASO IN CUI NON SI GENERA IL MAV* Dettaglio Importo                                                                                                    |                      |                          |           | CASO IN CUI SI GENERA IL MAV Dettaglio Importo Importi cumulati |                                 |                                               |               |         |          |            |            |               |          |      |            |            |               |          |
|----------------------------------------------------------------------------------------------------|----------------------|--------------------------|-----------|-----------------------------------------------------------------|---------------------------------|-----------------------------------------------|---------------|---------|----------|------------|------------|---------------|----------|------|------------|------------|---------------|----------|
|                                                                                                    |                      |                          |           |                                                                 |                                 |                                               |               |         | Anno     | Penodo     | Nº Periodo | N* Spedizione | Importo  | Anne | Periodo    | Nº Periodo | N* Spedizione | Importo  |
|                                                                                                    |                      |                          |           |                                                                 |                                 |                                               |               |         | 2015     | BIMESTRALE | 3          | (MINTERNENT)  | 240.00 # | 2015 | BIMESTRALE | 1          | 1             | 225,00 € |
| 1000                                                                                                    |                      | 1.64                     |           |                                                                 | 2015                            | BIMESTRALE                                    | 2             | 1       | 34,40€   |            |            |               |          |      |            |            |               |          |
| Stato: In<br>Atten                                                                                                    | Sospeso<br>zionel    | and all the same         |           | (Partice)                                                       | Totale 1<br>State: C<br>Pratica | t59,40 €<br>ontabilizzabile<br>contabilizzata |               |         |          |            |            |               |          |      |            |            |               |          |
| L'imperto verra consideizzato all'arto della firma e solo se il quantiziovo<br>l'aggiunge o supera la soglia del 250.00 €, oppure se la competenza datta |                      |                          | HIZE BALL | Anno                                                            | Periodo                         | N' Periodo:                                   | N' Spedizione | Importo |          |            |            |               |          |      |            |            |               |          |
| dichia                                                                                                    | razione è relativo a | 15 <sup>4</sup> Dimestre |           |                                                                 | 2015                            | BIMESTRALE                                    | 2             | 1       | 205,40 € |            |            |               |          |      |            |            |               |          |
|                                                                                                    |                      |                          |           | Close                                                           | i.                              |                                               |               |         | Close    |            |            |               |          |      |            |            |               |          |

Figura 2

\*Fermo restando che nel V bimestre di ogni anno il MAV si genera indipendentemente dal valore dell'importo indicato nel campo denominato "Totale Importo (Debito/Credito)"